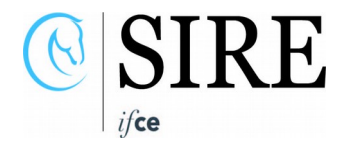

# Déclarez la fin de vie de votre équidé

Votre cheval est mort ? Vous devez déclarer une fin de vie et régler les frais d'équarrissage ? Bénéficiez de tarifs négociés en quelques clics, via l'ATM Equidés-ANGEE sur votre espace personnalisé sur www.ifce.fr

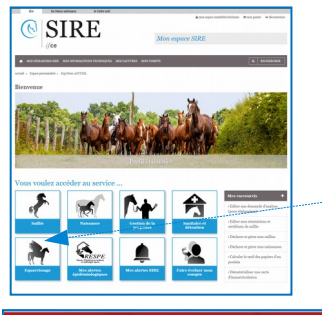

N° S OU

N° DE TRANSPONDEUR:

| 1) | Depuis | votre | espace | personnal | lis |
|----|--------|-------|--------|-----------|-----|
|    | -      |       | -      | -         |     |

Cliquez sur « **Mes démarches SIRE** » puis dans la rubrique « **Equarrissage** », « **Règler les frais d'équarrissage** »

| es Hara<br>nationa<br>Equid        | is<br>- ANGEE                                            | SOF                                                           | Equ                                                           | arri                                         | ssag                            |             | 2]<br>N] |
|------------------------------------|----------------------------------------------------------|---------------------------------------------------------------|---------------------------------------------------------------|----------------------------------------------|---------------------------------|-------------|----------|
| Liste                              | de chevau                                                | < .                                                           |                                                               |                                              |                                 |             |          |
| Cheva<br>ou dé                     | ux pour lesque<br>enteur *                               | ls vous ête                                                   | s le dernier                                                  | propriétair                                  | e connu                         |             |          |
| Cliquez<br>Di volue di<br>Di volue | ur le cheval pour voir le<br>eval résit pas couvert, set | e détail de ses c<br>altornes le puis de<br>site des Mi durar | otisations)<br>quea eur le boulon :<br>d celle session, il n' | obsistion pour le me<br>apparaît pas dans la | tire à jour.<br>Tote : veuillez |             |          |
| Labertune                          | Taxa / datas                                             |                                                               |                                                               |                                              |                                 |             |          |
| Cotisatio                          | as thexal                                                | * Ivat<br>d'équidé                                            | o Ase Statut                                                  | <ul> <li>Type.de<br/>cotsution</li> </ul>    | Date de fin de<br>converture    | c Actions   |          |
|                                    | BITA ONCT F ALEZA                                        | s TRAIT                                                       | 5 Non<br>couvert                                              |                                              |                                 | Déclarar la |          |
| 1 résults<br>Page 1                | t trouvé.                                                |                                                               |                                                               |                                              |                                 |             |          |
| Cotisat                            | lons                                                     |                                                               |                                                               |                                              |                                 |             |          |
| Je co                              | nsulte d'autres                                          | chevaux                                                       |                                                               |                                              |                                 |             |          |
| IRE:                               |                                                          |                                                               |                                                               |                                              |                                 |             |          |

### 2) Retrouvez la liste de vos chevaux

- Le cheval apparaît sur votre liste de chevaux, cliquez tout à fait à droite sur **Déclarer la mort.**
- Le cheval ne figure pas dans la liste, renseignez son numéro sire ou son numéro de transpondeur puis cliquez sur le bouton **Ajouter**.

| deciare la mort a un o                                                                                                    | cnevar                         |                         |                                           |
|----------------------------------------------------------------------------------------------------|--------------------------------|-------------------------|-------------------------------------------|
| le bénéficie :<br>- du tarif d'enlèvement négocié par l'ATM<br>- du financement partiel ou total selon des -                      | cotisations du cheval          |                         |                                           |
| 22                                                                                                    | 3 4                            |                         |                                           |
| Choval I RITA origine non const. Insit femelle alezar<br>Origines inconsues.                                                      | 2005                           |                         |                                           |
|                                                                                                    |                                |                         |                                           |
|                                                                                                    |                                |                         |                                           |
| Date de mort                                                                                                    |                                |                         |                                           |
| Date de mort<br>Le Cheval est mort le (1)/994/AAAA)                                                                               |                                |                         |                                           |
| Date de mort<br>Le Cheval est mort le (32/99//AAAA) «                                                                             |                                |                         |                                           |
| Date de mort Le Chevel est mort le (13/49/4444) +                                                                                 |                                |                         |                                           |
| Date de mort<br>Le Cheval est mort le (3/194/AAAA)                                                                                |                                | * Fode sostal           | * Commune                                 |
| Date de mort<br>Le Cheval est mort la (1)/191/AAAA) «<br>Lieu d'enlèvement<br>Lieu d'enlèvement<br>MARANE LANGROCE MANNET LECLERT | 2 Adresse<br>26 NUE DE LA GAAE | E Code postal<br>52360  | 0 Commune<br>DAVOED                       |
| Le Chevel es mort la (12/99/2444) .                                                                                               | 2 Adverse<br>28 Aug de La Gare | 1 Code sostal<br>12360  | Commune<br>DANNED                         |
| Le Chevel en mort le (Liver/AAAA)                                                                                                 | 2 Adresso<br>26 KUE DE LA GARE | 5 Codia Postal<br>92260 | 8 Commune<br>DANNED                       |
| Les Cheves an mort is ((1)990/AAAA)                                                                                               | E MOTORIO<br>26 NUE DE LA GARE | E Code postal<br>92360  | S Commissio<br>DAVNES                     |
| Date de mort Le Chevel et mori le Chevel (ALLA)                                                                                   | 28 MAR DE LA DAME              | E Code sostal<br>s2M0   | 6 <mark>Commune</mark><br>DAMES           |
| Date de mort La Clevel est mori la (Diveluita) Lieu d'antes mori la (Diveluita)                                                   | 4 Advesse<br>28 AUC DE LA GAME | 2 Code postat<br>33360  | <ul> <li>Communici<br/>DAVINED</li> </ul> |
| Date de mort Les d'entièvement Les d'entièvement                                                                                  | E POPULA BUILD DE LA GAME      | 1 Code postat<br>52360  | Ceremone<br>DANNED                        |

| _                                                                                                    |                                                                                                    |
|----------------------------------------------------------------------------------------------------|----------------------------------------------------------------------------------------------------|
|                                                                                                    | <u> </u>                                                                                                  |
|                                                                                                    |                                                                                                    |
| Récapitulatif ava                                                                                              | nt palement                                                                                               |
| Cheval :                                                                                                    | RITA origine non const. trait, femelle alezan 2005<br>Origines inconnues                                  |
| Statut du cheval :                                                                                             | non couvert                                                                                               |
| Nort In :                                                                                                    | 01/01/2010                                                                                                |
| Lieu de l'enlèvement :                                                                                         | HHE LAURENCE RAVENT LECLERT<br>26 NUE DE LA GARE                                                          |
|                                                                                                    | 52360 BANNES                                                                                              |
| Dots de l'équarisseur :                                                                                        | Non précisé.                                                                                              |
| Adresse de facturation :                                                                                       | HHE LAURENCE RAVENT LECLERT<br>26 RUE DE LA GARE                                                          |
|                                                                                                    | 52360 BANNES                                                                                              |
| Hontani des prestations                                                                                        | A payer   373.00 €                                                                                        |
| and an all and a second second second second second second second second second second second second second se | dé stanstine                                                                                              |
| confirmation de                                                                                                | declaration                                                                                               |
| · D Je déclare avoir pri                                                                                       | a connaissance des conditions.d'utilization et certifie sur l'honneur l'exactitude des renseignements ci- |
| Identifiant : -                                                                                                |                                                                                                    |
|                                                                                                    |                                                                                                    |

## 3) Informations pour l'équarrisseur

Renseignez les éléments demandés :

- la date de mort au format JJ/MM/AAAA
- le lieu d'enlèvement : si le lieu indiqué ne correspond pas, cliquez sur le bouton **Rechercher un autre lieu** pour le modifier
- l'adresse de facturation

validez

# 4) Finalisation

Au récapitulatif avant paiement, cochez les cases indiquées puis renseignez votre identifiant et mot de passe et validez pour être dirigé sur le site de paiement sécurisé.

Après le paiement, n'oubliez pas d'imprimer l'accusé réception à remettre impérativement à l'équarrisseur lors de son passage et accompagné du document d'identification de l'équidé.

SIRE – Ifce Route de Troche BP3 19231 Arnac-Pompadour Cedex www.ifce.fr info@ifce.fr Assistance internet du lundi au vendredi de 9h à 17h 0892 70 23 19 Service 0,40 € / min • prix appel

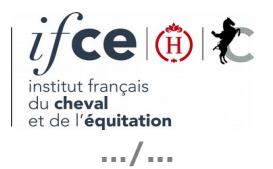